Z uwagi na zaistniałą sytuację i brak możliwości przydzielenia pendrive, dopuszczalne jest przesyłanie dokumentów pocztą, ale tylko pomiędzy adresami służbowymi.

Przesyłane pliki należy spakować programem typu 7-zip i zabezpieczyć hasłem, które będzie przekazane inną drogą niż dokumenty (np. sms, telefon).

## Aby "spakować" plik i zabezpieczyć go hasłem należy wykonać następujące czynności:

Na plik który ma zostać spakowany i wysłany klikamy prawym przyciskiem myszy, następnie w menu, które się pojawi używamy opcji "7-zip":

| Dokument do |   | Otwórz                                       |               |
|-------------|---|----------------------------------------------|---------------|
| sprawy      |   | Edytuj                                       |               |
| /           |   | Nowy                                         |               |
|             |   | Drukuj                                       |               |
|             |   | 7-Zip                                        | $\rightarrow$ |
|             |   | CRC SHA                                      | $\rightarrow$ |
|             | Ð | Skanuj przy użyciu programu Windows Defender |               |
|             | È | Udostępnij                                   |               |
|             |   | Otwórz za pomocą                             |               |

## W kolejnym menu wybieramy opcję "Dodaj do archiwum..."

| Otwórz archiwum                                          |   |
|----------------------------------------------------------|---|
| Otwórz archiwum                                          | > |
| Wypakuj pliki                                            |   |
| Wypakuj tutaj                                            |   |
| Wypakuj do "Dokument do sprawy\"                         |   |
| Testuj archiwum                                          |   |
| Dodaj do archiwum                                        |   |
| Skompresuj i wyślij e-mailem                             |   |
| Dodaj do "Dokument do sprawy.7z"                         |   |
| Skompresuj do "Dokument do sprawy.7z" i wyślij e-mailem  |   |
| Dodaj do "Dokument do sprawy.zip"                        |   |
| Skompresuj do "Dokument do sprawy.zip" i wyślij e-mailem |   |

Pozwoli nam się to dostać do panelu, w którym możemy dokonać spakowania oraz zaszyfrowania pliku.

## UWAGA!

Z uwagi na to, że serwer pocztowy może zablokować załącznik z rozszerzeniem .zip należy zmienić rozszerzenie pliku z .zip na .zi\_ i dopiero taki plik załączyć do wiadomości. <u>Czynność należy wykonać po zaszyfrowaniu pliku.</u>

W celu zaszyfrowania należy podać nazwę pliku (lub zostawić domyślną), w miejscu "Format archiwalny" wybrać opcję "zip" oraz w polu "Szyfrowanie" wprowadzić dwa razy hasło, a kolejnie wybrać "OK.".

| Dodaj do archiwum                              |                  |                                        |                              |                        | $\times$ |
|------------------------------------------------|------------------|----------------------------------------|------------------------------|------------------------|----------|
| Archiwum: C:\Users\Kuba\De<br>Dokument do spra | sktop\<br>wy.zip |                                        |                              | ~                      |          |
| Format archiwum:                               | zip              | $\sim$                                 | Tryb aktualizacji:           | Dodaj i zamień pliki   | ~        |
| Stopień kompresji:                             | Nomalna          | $\sim$                                 | Tryb ścieżek:                | Względne ścieżki       | ~        |
| Metoda kompresji: Deflate V Opcje              |                  |                                        |                              |                        |          |
| Rozmiar słownika:                              | 32 KB            | 32 KB V Kompresu i pliki współdzielone |                              | n SFX<br>vspółdzielone |          |
| Rozmiar słowa:                                 | 32               | $\sim$                                 | Usuń pliki po skompresowaniu |                        |          |
| Rozmiar bloku ciągłego:                        |                  | $\sim$                                 | Szyfrowanie                  |                        | _        |
| Liczba wątków:                                 | 8 ~              | / 8                                    | Wprowadź hasło:              |                        |          |
| Użycie pamięci dla kompresji:                  |                  | 259 MB                                 | Worowadź ponowni             | e hasło:               |          |
| Użycie pamięci dla dekompresji:                |                  | 2 MB                                   |                              |                        |          |
| Rozmiar woluminów (bajty):                     |                  |                                        | Pokaż hasło                  |                        |          |
| Parametry:                                     |                  | ~                                      | Metoda szyfrowania           | AES-256                | ~        |
|                                                |                  |                                        |                              |                        |          |
|                                                |                  |                                        |                              |                        |          |
|                                                |                  |                                        |                              |                        |          |
|                                                |                  |                                        |                              |                        |          |
|                                                |                  |                                        | ОК                           | Anuluj Pomo            | c        |

Po wykonaniu powyższych czynności na pulpicie lub w folderze, w którym dokonywaliśmy czynności spakowania i zaszyfrowania pliku, pojawi się ten sam plik tylko ze zmienioną ikoną i w formacie ".zip" - (pamiętamy zamianie formatu z .zip na .zi\_ )

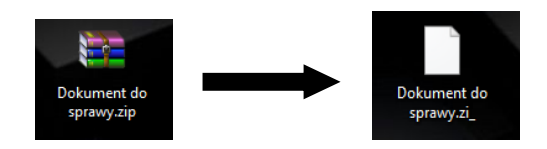

Aby wypakować taki plik, po zapisani go w dowolnym miejscu na komputerze, należy kliknąć na niego prawym przyciskiem i wybrać opcję "Wypakuj tutaj".

| Otwórz archiwum |   |
|-----------------|---|
| Otwórz archiwum | > |
| Wypakuj pliki   |   |
| Wypakuj tutaj   |   |

Przy próbie wypakowania/otworzenia zawartości, aplikacja zażąda od nas wprowadzenia hasła:

| 2 0% Wypakowywanie C                          | \Users\Kuba\Desk ent (                                      | do sprawy_2.7z                                   | - 0  | ×        |
|-----------------------------------------------|-------------------------------------------------------------|--------------------------------------------------|------|----------|
| Upłynęło czasu:<br>Pozostało czasu:<br>Pliki: | 00:00:07                                                    | Całkowity rozmiar:<br>Szybkość:<br>Przetworzono: |      | 122<br>0 |
| liki:<br>Yapółczynnik kompresji:              | Wprowadź hasło<br>Wprowadź hasło:<br>[<br>Pokaż hasło<br>OK | Anuluj                                           | u:   | 0        |
|                                               | Tło                                                         | Wstrzymaj                                        | Anul | J .      |